## The Single-Sample t test

This Tip Sheet provides an overview of how to perform the single-sample t test in Excel, which includes calculating the test statistic, finding the appropriate critical value for comparison, and finding the p-value of the computed t statistic. The formula for the single-sample t statistic is shown below.

$$t = \frac{\overline{\mathbf{X}} - \boldsymbol{m}_{HYP}}{S_{\frac{1}{x}}}$$

 $\overline{X}$  is the mean of the sample,  $\mathbf{m}_{HYP}$  is the mean referenced under the null hypothesis, and  $s_{\overline{x}}$  is the estimated standard error of the mean, the formula for which is shown below.

$$s_{\bar{x}} = \frac{s_x}{\sqrt{N}}$$

 $s_x$  is the estimated standard deviation of the referenced population (calculated from the sample), and N is the size of the sample. The formula for  $s_x$  is shown below.

$$s_x = \sqrt{\frac{\sum (X - \overline{X})^2}{N - 1}}$$

The image below shows the expressions used to compute the estimated standard error and the t statistic. Note that the estimated population standard deviation is calculated with the function **STDEV** (for information on standard deviations see <u>Tip Sheet #6</u>). Also, the calculated values in column C (each cell with an adjacent formula shown) are rounded in their visual display, but the non-rounded values are used in the formulas.

| J  | A         | В                                       | С         | D           |             |
|----|-----------|-----------------------------------------|-----------|-------------|-------------|
| 1  | 282       | Sample Mean                             | 280       | =AVERAGE(A  | A1:A16) 🗌 🗖 |
| 2  | 272       | Sample Size                             | 16        |             |             |
| 3  | 287       | Population Mean                         | 290       |             |             |
| 4  | 298       | Estimated Population Standard Deviation | 12.7      | =STDEV(A1:A | ×16)        |
| 5  | 297       |                                         |           |             |             |
| 6  | 302       | Estimated Standard Error of the Mean    | 3.17      | =C4/SQRT(C2 | ?)          |
| 7  | 263       | t                                       | -3.10     | =(C1-C3)/C6 | ×           |
| 8  | 283       |                                         |           |             |             |
| 9  | 296       |                                         |           |             |             |
| 10 | 274       | These fictitious data represent fe      | action th | nes for     |             |
| 11 | 278       | participants who have spent 30 h        | ours play | /ing a      |             |
| 12 | 268       | new video game designed to incr         | ease hun  | nan         |             |
| 13 | 267       | processing speed. The population        | n mean c  | comes       |             |
| 14 | 275       | from an aggregate data set compi        | led from  | ı 🗌         |             |
| 15 | 277       | numerous studies that gathered re       | eaction t | ime data.   |             |
| 16 | 264       | B                                       | •         |             |             |
| 17 | Australia |                                         |           |             |             |
|    | ► ► Shee  | et1 / Sheet2 / Sheet3 /                 | í.        |             | •           |

Our next step is to find the critical value with which to compare our computed t statistic. First, click in a cell near your computed t statistic and select "Function" from the Insert menu (below left). Next select "Statistical" from the Function category list and then select "TINV" from the Function name list (below right). Click OK.

|                                                                                                    | Paste Function                                                                                                    | ? ×                                                                                                    |
|----------------------------------------------------------------------------------------------------|----------------------------------------------------------------------------------------------------|----------------------------------------------------------------------------------------------------|
| Microsoft Excel - Book1                                                                                                    | Function <u>c</u> ategory:                                                                                                    | Function name:                                                                                                    |
| Eile Edit View Insert Format Tools Data   Window Help Maci Cells Image: Cells Image: Cells < | Most Recently Used<br>All<br>Financial<br>Date & Time<br>Math & Trig<br>Statistical<br>Lookup & Reference<br>Database<br>Text<br>Logical<br>Information | STDEVP<br>STDEVPA<br>STEYX<br>TDIST<br>TINV<br>TREND<br>TRIMMEAN<br>TTEST<br>VAR<br>VAR<br>VAR<br>VAR<br>VAR<br>VAR<br>VAR<br>VAR |
| 4 298 Estimated Population Standar                                                                                                    | 2                                                                                                    | OK 💦 Cancel                                                                                                    |

When you see the dialogue box below, input your alpha level (we will use 0.05) into the "Probability" field and degrees of freedom in the "Deg\_freedom" field. The degrees of freedom value for a single-sample t test is N - 1, where N is the size of the sample. Notice that Excel automatically assumes we want the two-tailed critical value. You can check to see that the critical value Excel returns is correct with a table in a statistics textbook. Click OK when you have entered the values.

| Pro               | bability .05                                                                                                    | <u></u> = 0.05                                                        |
|-------------------|----------------------------------------------------------------------------------------------------|-----------------------------------------------------------------------|
| Deg_fi            | reedom 15                                                                                                    | <u> </u>                                                              |
|                   |                                                                                                    |                                                                       |
|                   |                                                                                                    | = 2,131450856                                                         |
| urns th           | e inverse of the Student's t-distributi                                                                            | = 2,131450856<br>ion.                                                 |
| urns th<br>Deg_fi | e inverse of the Student's t-distributi<br>reedom is a positive integer indicatir<br>characterize the distributior | = 2.131450856<br>ion.<br>ng the number of degrees of freedom to<br>1. |

Your output should resemble the image below. Note that Excel returns a positive critical value. This is not a problem because we know that the negative critical value has the same magnitude because Student's t distribution is symmetrical.

| J | A        | В                      |                     | С     | D              |   |
|---|----------|------------------------|---------------------|-------|----------------|---|
| 7 | 263      |                        | t                   | -3.10 | =(C1-C3)/C6    |   |
| 8 | 283      |                        |                     |       |                | _ |
| 9 | 296      |                        | t critical, æ = .05 | 2.13  | =TINV(0.05,15) | - |
|   | > > Shee | t1 / Sheet2 / Sheet3 / | 1.                  |       |                |   |

From our critical value we can see that we should reject our null hypothesis. However, it is also useful to know the two-tailed p-value associated with our computed t statistic. Following the steps for inserting TINV above, select a nearby cell and insert TDIST. You should see the dialogue box below. For "X," enter the **absolute value** of your computed t statistic (Excel will not handle a negative value), and input the degrees of freedom into the "Deg\_freedom" field as done previously. In the "Tails" field, enter the number 2. When you have entered these values click OK.

| Ĩ.                          | A         |                     | В                      |                | С                   | D           | - |
|-----------------------------|-----------|---------------------|------------------------|----------------|---------------------|-------------|---|
| 7                           | 263       |                     |                        | t              | -3,10               | =(C1-C3)/C6 |   |
| 8                           | 283       |                     |                        |                |                     |             |   |
| 9                           | 296       |                     | · · · · ·              |                |                     |             |   |
| 10                          | 274       | X                   | 3.10                   |                | <u> </u>            |             |   |
| 11                          | 278       | Deg_freedom         | 15                     |                | 15                  |             |   |
| 12                          | 268       | Taile               | 0                      |                | <u> </u>            |             |   |
| 13                          | 267       | raiis j             | 2                      |                | = 2                 |             |   |
| 14                          | 275       |                     |                        |                | = 0.0               | 0731723     |   |
| 15                          | 277       | Returns the Student | 's t-distribution.     |                |                     |             |   |
| 16                          | 264       |                     |                        |                |                     |             |   |
| 17                          |           | X                   | s the numeric value at | : which to eva | aluate the distribu | ition.      |   |
| 18                          |           | l al                |                        |                |                     | -           |   |
| 10<br>  <b>∢</b>   <b>∢</b> | ▶ ► Sheet | Formula             | a result =0.00731723   |                | OK                  | Cancel      |   |

Your worksheet should now resemble the one below. What do you conclude? Does the video game work or should the researcher look elsewhere for trying to improve processing speed? Do not forget that decreased reaction times denote increased processing speed!

| Ľ. | A        | В                                       | С      | D                |   |
|----|----------|-----------------------------------------|--------|------------------|---|
| 1  | 282      | Sample Mean                             | 280    | =AVERAGE(A1:A16) | 1 |
| 2  | 272      | Sample Size                             | 16     |                  |   |
| 3  | 287      | Population Mean                         | 290    |                  |   |
| 4  | 298      | Estimated Population Standard Deviation | 12.7   | =STDEV(A1:A16)   |   |
| 5  | 297      | -                                       |        |                  |   |
| 6  | 302      | Estimated Standard Error of the Mean    | 3.17   | =C4/SQRT(C2)     | 7 |
| 7  | 263      | t                                       | -3.10  | =(C1-C3)/C6      | 1 |
| 8  | 283      |                                         |        |                  |   |
| 9  | 296      | t critical, œ = .05                     | 2.13   | =TINV(0.05,15)   |   |
| 10 | 274      | two-tailed p-value                      | 0.0073 | =TDIST(3.1,15,2) |   |
| 11 | 278      |                                         |        |                  |   |
| 12 | 268      |                                         |        |                  |   |
| 13 | 7,90     |                                         |        |                  |   |
| •  | ► ► Shee | et1 / Sheet2 / Sheet3 /                 |        |                  |   |